# 如何使用UCCX上的获取会话信息步骤收集IVR呼 叫上的帐号

### 目录

<u>简介</u> <u>先决条件</u> <u>要求</u> <u>使用的组件</u> <u>背景信息</u> <u>获取会话信息</u> <u>设置</u> 确认

## 简介

本文描述并解释成功从呼出交互式语音响应(IVR)呼叫收集会话信息(会话信息)所需的步骤,该呼 叫命中Unified Contact Center Express(UCCX)系统,并将其作为企业变量传递到座席桌面(Cisco Finesse)。

## 先决条件

#### 要求

Cisco 建议您了解以下主题:

- UCCX
- 思科Finesse

#### 使用的组件

本文档中的信息基于以下软件和硬件版本:

- UCCX 10.X
- 思科Finesse 10.X

本文档中的信息都是基于特定实验室环境中的设备编写的。本文档中使用的所有设备最初均采用原 始(默认)配置。如果您的网络处于活动状态,请确保您了解所有命令的潜在影响。

### 背景信息

此信息与使用上传的拨号列表(客户联系人)的呼出联系人关联,如图所示。

| cisco                               | Agent Agent1 (agent1) - Ex     ● Reserved ▼            | tension 62121   |
|-------------------------------------|--------------------------------------------------------|-----------------|
| Home                                | My Statistics Manage Call                              |                 |
| 000<br>900                          | Call Variable 1                                        | 62131<br>101013 |
| Accou<br>ANI: 6<br>DNI: 9<br>Dialed | nt Number: 10011001<br>52131<br>9999<br>I Number: 9999 |                 |

#### Agent CSQ Statistics Report

| CSQ Name | Calls Waiting |
|----------|---------------|
| UCCX1    | 1             |

以下是重新创建此场景所需的条件:

- Unified Contact Center Express(UCCX)10.X以上版本。
- •出站IVR活动配置为脚本。
- 脚本具有简单的队列模板。

### 获取会话信息

UCCX允许"获取会话信息"步骤从进入IVR系统的出站联系人收集详细信息。(出站IVR — 累进或预测)。

新变量将添加到Unified Contact Center Express(CCX)Editor的"获取会话信息"(Get Session Info)步骤,用于基于IVR和基于座席的累进和预测性出站活动。 这些变量包含在转接到IVR的呼出呼叫的 会话中。

以下是新增的变量:

BAAccountNumber -调用方的帐号。 BACampaignName — 出站活动的名称。 BACallResult — 出站呼叫的结果。

有关详细信息,请参阅第5页的本文档:

http://www.cisco.com/c/en/us/td/docs/voice\_ip\_comm/cust\_contact/contact\_center/crs/express\_10\_5/release/docs/UCCX\_BK\_UBDB029E\_00\_uccx-release-notes-105.pdf

**注意:**在使用"获取会话信息"(Get Session Info)步骤之前,请使用"获取联系信息"(Get Contact Info)步骤实例化会话类型的对象。这是捕获会话信息,然后仅在获取会话信息步骤中返回值。

### 设置

步骤1.此处,IVR呼出市场活动包含帐号、名字、电话号码作为拨号列表中的参数上传(市场活动的 Contact\_list.txt文件)。

步骤2. IVR呼出呼叫由外部号码 — 拨号列表中的电话号码进行。

步骤3.然后,呼叫通过会话初始协议(SIP)网关在呼叫进度分析(CPA)后连接到IVR脚本。

步骤4.呼叫命中脚本后,脚本将通过步骤获取会话信息收集该呼叫的会话信息。

步骤5.此会话信息可捕获调用方的这些变量(包括本示例中的帐户信息),并用于脚本中的进一步 步骤。

步骤6.在这种情况下,此会话信息变量设置为呼叫变量10,在选择资源步骤后,Finesse桌面上显示 的企业变量即为Call Variable 10。

#### 配置

步骤1.确保拨号列表已设置"帐号",且选择了正确的字段将其分类为客户帐号。

UCCX具有内部机制,可转换此帐号并在会话变量BAAccountNumber中设置它,如图所示。

| Cisco Unified CC   | X Administration -    | Mozilla Hiretox              |                                             |           |
|--------------------|-----------------------|------------------------------|---------------------------------------------|-----------|
| A https://10.106.8 | 7.133/appadmin/0      | utbound?request_type=in      | nport.contacts&campid=2&                    | ca \cdots |
| Import Conta       | cts                   |                              |                                             |           |
| Status             |                       |                              |                                             | -         |
| (i) Status : Re    | ady                   |                              |                                             |           |
| All contacts must  | be verified against t | he National Do Not Call List | before being imported.<br>No file selected. |           |
| Field Names        |                       |                              |                                             |           |
| Account Numb       | ▼ 19                  |                              |                                             |           |
| First Name         | *                     |                              |                                             |           |
| Phone1             | *                     |                              |                                             |           |
| None               | •                     |                              |                                             |           |
| None               | •                     |                              |                                             |           |
| None               | •                     |                              |                                             |           |
| None               |                       |                              |                                             |           |

步骤2.定义脚本中的步骤。脚本必须具有接受步骤、欢迎提示并收集帐号的会话信息。定义名为 BAAccountNumber的会话变量,如图所示。

| Edit Variable               | e                        |                   | ×   | )     |
|-----------------------------|--------------------------|-------------------|-----|-------|
| Type:                       | Session                  |                   | •   |       |
| Name:                       | BAAccountNu              | mber              |     |       |
| Value:                      | null                     |                   | - 📰 | 5     |
| 📄 Final                     | neter                    | Array Dimensions: | 0.  | -     |
|                             | ОК                       | Cancel            |     | butes |
| ecountinumee<br>AAccountNun | r string<br>iber Session | null              |     |       |

第3步:使用"获取会话信息"步骤,使用会话变量BAAccountNumber、context -BAAccountNumber和变量AccountNumber。设置变量AccountNumber以捕获此信息,如这些图像 所示。

**注意**:本指南第2-29页**的语**法如下所述

: <u>http://www.cisco.com/c/dam/en/us/td/docs/voice\_ip\_comm/cust\_contact/contact\_center/crs</u> /express\_8\_5/user/guide/uccx851\_step\_ref.pdf

| -/* T        | VR Outbound      | to script */                                      |      |
|--------------|------------------|---------------------------------------------------|------|
| Start        |                  |                                                   |      |
| - X Delay    | 2 sec            |                                                   |      |
| Accep        | t (Triggering Co | ontact)                                           |      |
|              | ntNumber = Get   | Session Info (BAAccountNumber, "BAAccountNumber") |      |
| Set En       | rompt (Iriggeri  | ng Contact, WelcomePrompt)                        |      |
| R- BI Select | Resource (Tric   | vering Contact from CSO)                          |      |
| 1 20.00      | annected         | geing condet inter colo                           |      |
| and          | an and           |                                                   |      |
| Get !        | Session Info - C | :\Program Files (x86)\wfavvid_902\Script1.aef     |      |
|              |                  |                                                   |      |
| U            | General Con      | 1                                                 |      |
| $\bigcirc$   | Concrea Con      | REAL                                              |      |
|              | Session          | BAAccountNumber                                   |      |
|              |                  | Déécesualité unite d                              |      |
|              | Attributes:      | BAAAccountinumber                                 |      |
|              |                  | Active:                                           |      |
|              |                  | Creation Time:                                    | Jear |
|              |                  | Identifier                                        |      |
|              |                  | identitiet.                                       |      |
|              |                  |                                                   |      |
|              |                  |                                                   |      |
|              |                  |                                                   |      |
|              |                  |                                                   |      |

步骤4.将企业呼叫变量10设置为此变量(称为AccountNumber)。 如图所示,在本示例中调用 Peripheral Variable 10。

|              | nnected<br>veued          |                                                  |                        |    |      |
|--------------|---------------------------|--------------------------------------------------|------------------------|----|------|
| nterprise Ca | II Info - C:\Program File | s (x86)\wfavvid_902\Script1.aef                  |                        |    |      |
| General      | expanded Call Variables   |                                                  |                        |    |      |
| Contact      | -Triggering Contact       | -                                                |                        |    | •]   |
| Fields:      | Values<br>AccountNumber   | Names<br>Call PeripheralVa                       | Tokens<br>riable10 All | Ad | ld   |
|              | Value: Ad<br>Name: -      | eld<br>ccountNumber<br>Call.PeripheralVariable10 | •                      | De | lete |

第5步确保桌面布局具有此呼叫外围设备变量10的帐号的正确显示。 这在Cisco Finesse管理上完成 ,如图所示。

| an Call Mariable                                  | Louest                                                                        |         |  |
|---------------------------------------------------|-------------------------------------------------------------------------------|---------|--|
| ge Call variables                                 | Layout                                                                        |         |  |
| uccessfully saved s                               | settings.                                                                     |         |  |
| Il Header Lawout                                  |                                                                               |         |  |
| in neader Layout                                  |                                                                               |         |  |
| Display Name                                      | Variable                                                                      |         |  |
| all Variable 1                                    | callVariable1                                                                 | •       |  |
| -                                                 |                                                                               |         |  |
| Display Name                                      | Variable<br>callVariable10                                                    | Delete? |  |
| Display Name<br>count Number                      | Variable<br>callVariable10<br>callVariable5                                   | Delete? |  |
| Display Name<br>count Number<br>NI                | Variable<br>callVariable10<br>callVariable5<br>callVariable6                  | Delete? |  |
| Display Name<br>count Number<br>NI<br>aled Number | Variable<br>callVariable10<br>callVariable5<br>callVariable6<br>callVariable7 | Delete? |  |
| Display Name<br>count Number                      | Variable<br>callVariable10<br>callVariable5<br>callVariable6<br>callVariable7 | Delete? |  |

2010-2014 Cisco Systems, Inc. All rights reserved. Cisco Finesse Administration v10.6(1)

步骤6.照常设置选择资源步骤。座席必须能够在Finesse上查看此信息,如此图所示。

| cisco                          | <ul> <li>Agent Agent</li> <li>Reserved -</li> </ul> | 1 (agent1) - Ex | tension 62121   |  |               |
|--------------------------------|-----------------------------------------------------|-----------------|-----------------|--|---------------|
| Home                           | My Statistics                                       | Manage Call     |                 |  |               |
| <b>3</b> %                     | Call Variable                                       | 1               | 62131<br>101013 |  |               |
| Accou<br>ANI:<br>DNI:<br>Diale | unt Number: 100<br>62131<br>9999<br>d Number: 9999  | 11001           |                 |  |               |
| Agent                          | CSQ Statistics                                      | Report          |                 |  |               |
| CSQ                            | lame                                                |                 |                 |  | Calls Waiting |
| UCCX                           | 1                                                   |                 |                 |  | 1             |

## 确认

- 配置IVR呼出活动。
- •上传"拨号"列表,其中包含"帐号"字段、"电话号码"和"名字"。
- •启动营销活动,然后指向脚本。确保座席是正确的联系服务队列(CSQ)的一部分。
- •让座席保持就绪状态,您将看到去话呼叫击中客户的电话。
- 当客户应答呼叫时,呼叫将被重定向到脚本,然后被重定向到座席,并正确显示帐号。

注:**或者,一次可以使用此AccountNumber变量并使用数据库下拉步骤 — DB-READ(数据库** 读取)或DB-GET(数据库获取)查询外部数据库,以检查客户的详细信息,这些详细信息使 用从"获取会话信息"步骤收集的唯一帐号。

| A 24 T   | The Anthened to estimate the                                                                                                    |  |
|----------|----------------------------------------------------------------------------------------------------|--|
| Start    | va vuccouna co script "/                                                                                                    |  |
| 🗶 Delay  | 2 sec                                                                                                    |  |
| X Accep  | et (Triggering Contact)                                                                                                    |  |
| <b>Y</b> | ntNumber – Get Session Info (SAAccountNumber, 'BAAccountNumber')                                                                                                 |  |
| Set Er   | nterprise Call Info                                                                                                    |  |
| Select   | t Resource (Triggering Contact from CSQ)                                                                                                    |  |
| 120      | annected                                                                                                    |  |
| 3 000    | Service John - CARmaram Eler /v86/tudmoid 007/Seried1 and                                                                                                    |  |
| up Get   | Session trillo - Crymogram mes (xob)(wrawyd_902/SchptLaer                                                                                                    |  |
| 0        |                                                                                                    |  |
| 0        | General Context                                                                                                    |  |
|          | Attributes                                                                                                    |  |
|          | renoues.                                                                                                    |  |
|          | Names Variables Add                                                                                                    |  |
|          | Names Variables Add BAAccountNumber AccountNumber                                                                                                    |  |
|          | Names Variables Add<br>BAAccountNumber AccountNumber Modfy                                                                                                    |  |
|          | Names Variables Add<br>BAAccountNumber Modify<br>Modify Attribute Delete                                                                                         |  |
|          | Names Variables Add  BAAccountNumber Modify  Modify Attribute Delete                                                                                             |  |
|          | Names Variables Add  BAAccountNumber Modify  Modify Attribute Name: "BAAccountNumber"                                                                            |  |
|          | Names Variables Add  BAAccountNumber Modify  Modify Attribute Name: "BAAccountNumber"                                                                            |  |
|          | Names Variables Add  BAAccountNumber Modify  Modify Attribute Name: "BAAccountNumber" Variable: AccountNumber                                                    |  |
|          | Names Variables Add<br>TBAAccountNumber Modify<br>Modify Attribute Delete<br>Name: "BAAccountNumber" •<br>Variable: AccountNumber •                              |  |
|          | Names Variables Add<br>BAAccountNumber AccountNumber Modify<br>Modify Attribute Delete<br>Name: "BAAccountNumber" •<br>Variable: AccountNumber<br>OK Acoly Cance |  |
|          | Names Variables Add<br>BAAccountNumber AccountNumber Modify<br>Modify Attribute Delete<br>Name: "BAAccountNumber" •<br>Variable: AccountNumber<br>CK Apply Cance |  |